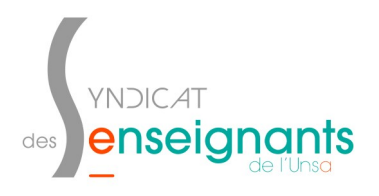

1. Se connecter au <u>PIA</u> puis cliquer sur « Centre de services » dans la partie « Services pratiques » à droite de l'écran (l'onglet « Généraux » doit être sélectionné).

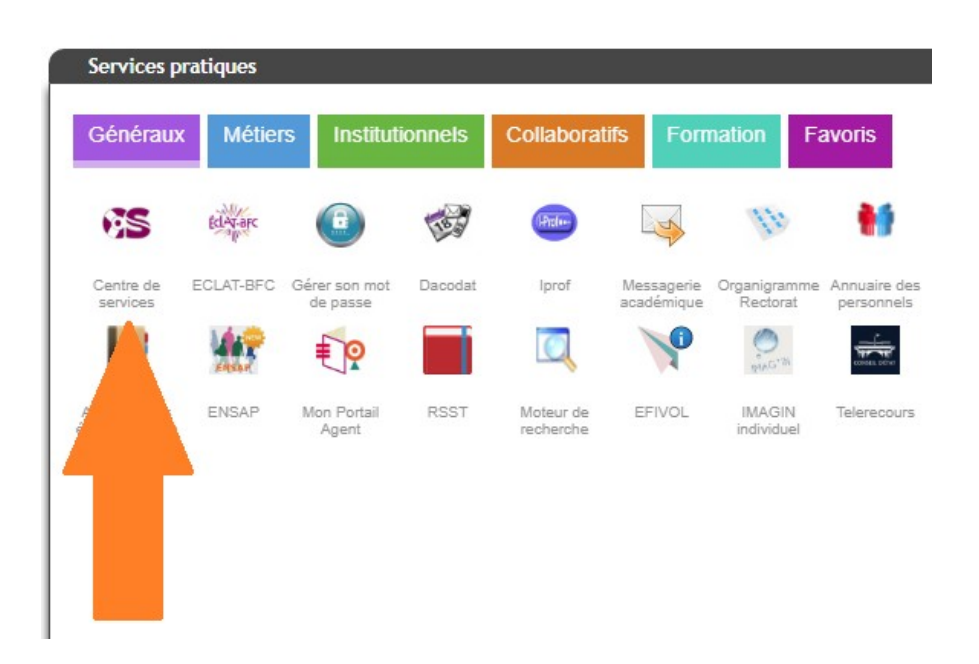

2. Dans la partie « Assistance », cliquer sur « Logicielle ».

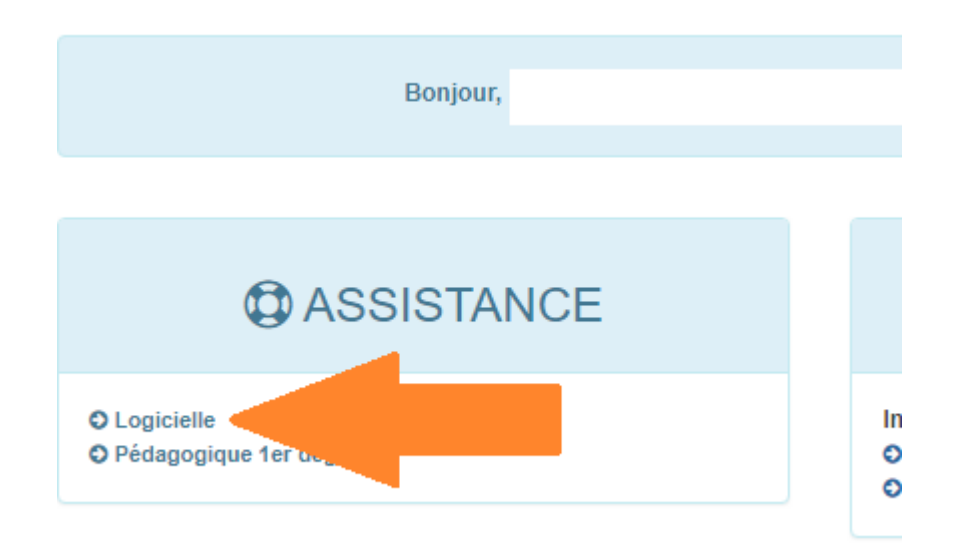

3. Dans la partie «Application», utiliser le menu déroulant et cliquer sur «Ajustement».

| Assistance : Logicielle Assistance : Pédagogique 1er degré                                                  |                                                                                     |               |
|----------------------------------------------------------------------------------------------------|-------------------------------------------------------------------------------------|---------------|
|                                                                                                    |                                                                                     |               |
| Demandeur :                                                                                                 | ✓                                                                                   |               |
| Application :                                                                                               | Choix application                                                                   | <b>v</b>      |
| Msg d'erreur ou problème rencontré :                                                                        | Choix application<br>AFFECTATION 6EME                                               | A             |
|                                                                                                    | AJUSTEMENT<br>ANTIVIRUS<br>BUREAUTIQUE<br>CAP                                       |               |
| Infos complémentaires :                                                                                     | CLASSE VIRTUELLE<br>CLE OTP<br>COMPAS (ex-MUSES)<br>COURRIER ELECTRONIQUE           |               |
| vos disponibilités et<br>vos coordonnées<br>( <u>numéro ligne</u><br><u>directe</u> ) pour vous<br>joindre. | DEMAT-SST<br>DUER<br>ECECA_1er_DEGRE<br>EDUCATION PRIORITAIRE<br>EDUCONNECT         |               |
| Envoi fichier (10 Mo maximum) :                                                                             | ELECTIONS PROFESSIONNELLES<br>ENSAP - Bulletin de Salaire<br>EVALUATIONS NATIONALES | Annuler (PDF, |

4. Recopier le texte du message d'erreur rencontré. Expliquer l'impossibilité à se connecter et indiquer un numéro de téléphone pour pouvoir être rappelée.